# HTML5 Game Framework Box-2D 使用說明

Tutorial 5: sensor 物件

## 1. 接續 Tutorial4

## 2. 宣告 sensor 物件:

在 game\_sample/js 資料夾內新增一 sensor.js 內容如下

```
var sensor = function () {
     this.arraySize = [];
     this.component;
     Object.defineProperty(this, 'position', {
          get : function () {
               this.component.position;
          },
          set : function (newValue) {
               this.component.position = newValue;
          },
    });
     Object.defineProperty(this, 'scale', {
          get : function () {
               this.component.scale;
          },
          set : function (newValue) {
               this.component.scale = newValue;
          },
    });
     Object.defineProperty(this, 'rotation', {
          get : function () {
               this.component.rotation;
          },
          set : function (newValue) {
               this.component.rotation = newValue;
```

```
},
    });
    Object.defineProperty(this, 'isSensor', {
         get : function () {
              this.component.isSensor;
         },
         set : function (newValue) {
              this.component.isSensor = newValue;
         },
    });
    var mSensor = this;
    this.contactCallBack = function(bodyB, force){
         if(bodyB.m_userData === "angryBird"){
               bodyB.m_linearVelocity.x += 10;
         }
    }
    this.init = function (sprite, box2D) {
         this.pic = new Framework.Sprite(define.imagePath + sprite);
         this.component = new Framework.squareComponent(this.pic,
box2D.bodyType_Static, box2D);
         this.component.registerContact(this.contactCallBack);
         this.component.fixtureDef.m_restitution = 0;
    };
    this.update = function () {
         this.component.update();
    };
    this.draw = function () {
         this.pic.draw();
    };
```

與 monster 碰撞事件相同, 在 contactCallBack function 碰撞時增加碰撞物件 的 X 軸加速度

3. 在 MyBox2D.js 加入宣告的物件:

在 load function 內先宣告 sensor 並定義其座標

```
//Sensor
this.sensor = new sensor();
this.sensor.init('sensor.png', this.box2D);
this.sensor.position = {
    x: 500,
    y: 300
};
this.sensor.isSensor = true;
```

### 4. 加上遊戲的 initialize

在 initialize function 將遊戲物件 attach 到遊戲畫面

```
this.rootScene.attach(this.sensor.pic);
```

### 5. 加上遊戲的 update

將遊戲物件中需要 update 加入 function

```
this.sensor.update();
```

6. 載入宣告物件

在 game\_sample/js/loadGame.js 中需定義所有在遊戲中所需的物件檔案

```
//陣列和載入JS檔的順序相同, lookFor為在要載入的檔案中,
//有用到的全域變數, importJS這個function, 會在找到lookFor的變數後
//才會繼續loading下一個檔案, 如果沒有需要lookFor, 則以空字串代表
var listScript =
[
    { src: 'game_sample/js/define.js', lookFor: 'define' },
    { src: 'game_sample/js/wall.js', lookFor: 'wall' },
    { src: 'game_sample/js/roof.js', lookFor: 'roof' },
    { src: 'game_sample/js/angryBird.js', lookFor: 'angryBird' },
    { src: 'game_sample/js/monster.js', lookFor: 'monster' },
    { src: 'game_sample/js/sensor.js', lookFor: 'sensor' },
    { src: 'game_sample/js/MyBox2D.js', lookFor: 'MyBox2D' },
    { src: 'game_sample/js/mainGame.js'},
```

7. 執行結果

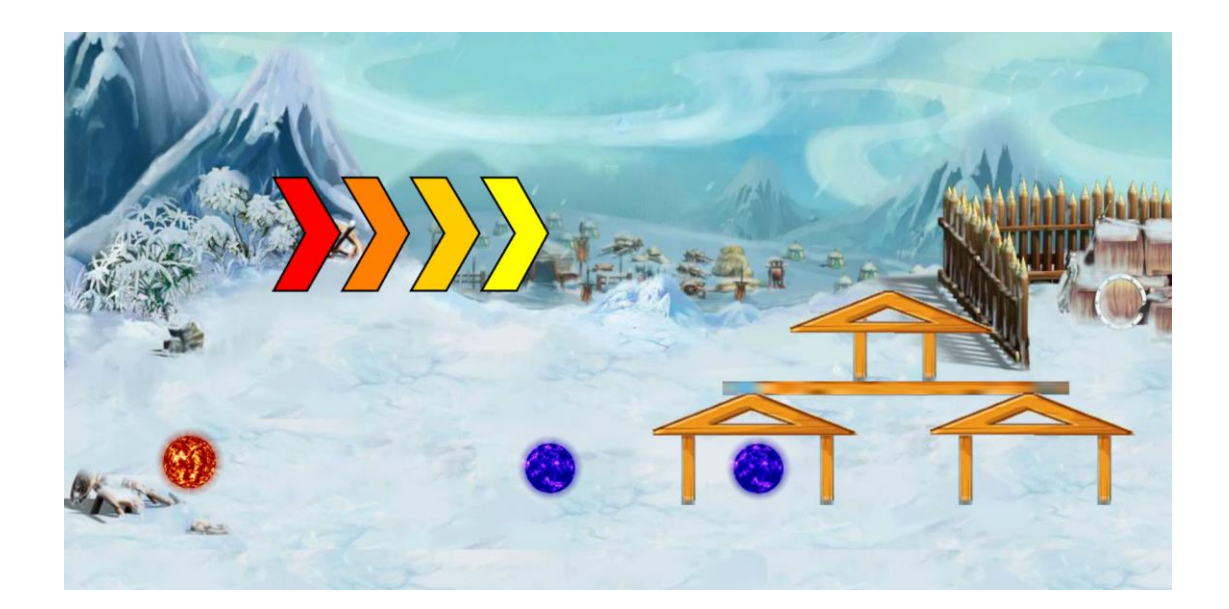